## TUTORIAL PARA INSCRIÇÃO NO PROGRAMA DE AUXÍLIO PERMANÊNCIA PELO SUAP

Acesse o site *suap.ifsp.edu.br* e digite:
 Sigla do câmpus (PE) + Prontuário e Senha.

|                                               | Servidor                                     |
|-----------------------------------------------|----------------------------------------------|
| sistema unificado de<br>administração pública | Troca de senha /<br>S Esqueci minha<br>senha |
|                                               | Aluno                                        |
| PE000000                                      |                                              |
| Password:                                     | - SUAP?                                      |
| I                                             | 🛓 Primeiro Acesso                            |
| Acessar                                       | Troca de senha /                             |

a. Se for a primeira vez que entra no SUAP, clique em **Primeiro Acesso**.

|                                     |                | _                    | Ser        | vidor                                      |  |
|-------------------------------------|----------------|----------------------|------------|--------------------------------------------|--|
| SU<br>sistema unif<br>administracif | apo<br>pública |                      | ۰ <u>۴</u> | Troca de senha /<br>Esqueci minha<br>senha |  |
| Usuário:                            |                |                      | Alu<br>    | Como Acessar o                             |  |
| Password:                           |                |                      | 2          | Primeiro Acesso<br>Troca de senha /        |  |
| © 2016 SUAP                         | Acessar        | esenvolvimento: IFRN | 9          | Esqueci minha<br>senha                     |  |

2. Se for o primeiro acesso, registre-se e gere sua senha no site Aurora.

|                       | ALUNO                                                 |
|-----------------------|-------------------------------------------------------|
| Para obter ao<br>algu | cesso, é necessário confirmar<br>ns dados cadastrais: |
| Campus:               | Selecione o campus                                    |
| Prontuário:           | Sem traço ou ponto (Ex.: 2222222)                     |
| RG:                   | Sem traco, ponto ou barra (Ex.: 222222222)            |
| Nascimento:           | Dia/měs/ano (Ex.: dd/mm/aaaa)                         |
| Digite o te           | exto acima                                            |
|                       | Enviar                                                |

# 3. Clique em ATIVIDADES ESTUDANTIS. Depois clique em Serviço Social.

| suap ≡                            | Notificações                                                                                              | Atividades Estudantis                                                                                                    | Acesso Rápid           |
|-----------------------------------|----------------------------------------------------------------------------------------------------|----------------------------------------------------------------------------------------------------|------------------------|
| Q Buscar Item de Menu<br>♠ INICIO | Fique atento!<br>Inscrever-se em Programa Social                                                          | Ensino<br>Meus Dados                                                                                                    | Telefones<br>Novidades |
| ATIVIDADES<br>ESTUDANTIS          | Campanha #ZikaZero                                                                                        | Serviço Social                                                                                                    |                        |
| U SAIR                            | ATEKAGI TUDO<br>DELACUNUCE<br>LIGUA E COLOR<br>HOSOUTO<br>DI HOSOUTO RÃO É MAIS TRATE OUT UM PAIS INTEIRO | Realizar Caracterização Socioeconômica<br>Inscrever-se em Programa Social<br>Registro de Atividades                                          |                        |
|                                   | #ZIKAZERO                                                                                                 | Últimas Notícias                                                                                                    |                        |
|                                   |                                                                                                    | Portal do IFSP<br>31/01/2017<br>Quatro novas patentes são pedidas pelo IFSP<br>02/02/2017<br>PRE credencia propostas de oficinas pedagógicas |                        |

### a. Depois clique em **Inscrições**.

| suap ≡                                     | Notificações                                                  | Atividades Estudantis                                     | Acesso Rápido          |
|--------------------------------------------|---------------------------------------------------------------|-----------------------------------------------------------|------------------------|
| Q Buscar Item de Menu                      | Fique atento!                                                 | Ensino<br>Meus Dados                                      | Telefones<br>Novidades |
|                                            | nisci ever-se en Programa social                              |                                                           |                        |
| ESTUDANTIS  Serviço Social  Cerecterização | Campanha #ZikaZero                                            | Serviço Social<br>Realizar Caracterização Socioeconômica  |                        |
| Socioeconômica<br>Inscrições               |                                                               | Inscrever-se em Programa Social<br>Registro de Atividades |                        |
| O SAIK                                     | UM HOSOUTO NÃO É MAIS FORTE QUE UM PAÍS INTEIRO.<br>#ZIKAZERO | Últimas Notícias                                          |                        |
|                                            |                                                               | Portal do IFSP                                            |                        |
|                                            |                                                               | Quatro novas patentes são pedidas pelo IFSP<br>02/02/2017 |                        |

# 4. Clique em Efetuar Inscrição.

|                      | Buscar:             |       |               | Filtrar por progra   | ma:           | Filtrar por Si  | tuação:       |            | Filtrar por  | documentação:             | Filtrar por    | r renda per capita:  |
|----------------------|---------------------|-------|---------------|----------------------|---------------|-----------------|---------------|------------|--------------|---------------------------|----------------|----------------------|
| uscar Item de Menu   | 1                   |       | lr            | Todos                | •             | Todos           |               | ۲          | Todos        |                           | Todos          |                      |
| Filtrar por Atendi   |                     | da:   | Filtrar por P | rioritária:          | Filtrar por P | rograma Social  | : Filtr       | rar por Es | cola de Orig | em: Filtrar po            | Situação Finai | nceira do Responsáve |
|                      | Todos               |       | Todos         | •                    | Todos         |                 | • Too         | odos       |              | <ul> <li>Todos</li> </ul> |                | •                    |
| IVIDADES<br>FUDANTIS | Filtrar por Modalio | dade: | Filtrar por P | articipa de algum pr | ograma do Ser | rviço Social: F | Filtrar por A | Ano Letivo | D:           | Filtrar por Períoc        | lo Letivo:     |                      |
| Servico Social       | Todos               |       | Todos         | •                    |               |                 | Todos         |            | •            | Todos                     | •              |                      |

5. Selecione o Edital do Programa de Auxílio Permanência.

| suap ≡                   | Inicio » Efetuar Inscr<br>Efetuar Ir | ição em Programa<br>ISCRIÇÃO ER | n Programa              |              |             |                 |
|--------------------------|--------------------------------------|---------------------------------|-------------------------|--------------|-------------|-----------------|
| Q, Buscar Item de Menu   | Identificação                        | Caracterização                  | Situação Socioeconômica | Detalhamento | Confirmação |                 |
|                          | Inscrições Dis                       | poníveis                        |                         |              |             |                 |
| ATIVIDADES<br>ESTUDANTIS | Pro                                  | grama: * [                      | •                       |              |             |                 |
| <b>U</b> SAIR            | Enviar                               |                                 |                         |              |             |                 |
|                          |                                      |                                 |                         |              |             | <br>Imprimir To |
|                          | Administração: supor                 | rte@ifsp.edu.br                 | Desenvolvimento: IFRN   | Mantido po   | or IFSP     | MADEWI          |

6. Preencha todos os campos da **Caracterização Socioeconômica**.

| suap ≡                                                                                                    | Início » Inscrições » Efetuar Inscrição em Programa » Caracterização Econômica » Caracterização Econômica<br>Caracterização Econômica                                                                                                    |   |
|----------------------------------------------------------------------------------------------------|----------------------------------------------------------------------------------------------------|---|
| Q Buscar item de Menu<br>▲ INÍCIO                                                                           | Informações Importantes:<br>1. Mantenha sempre seu endereço e contatos (telefone/email) atualizados no serviço social.<br>2. Lembre-se de ler com atenção todo o edital (no Portal do IFSP) e esse formulário de inscrição preenchendo corretamente todos os campos.<br>3. Deverá ser entregue, no período estipulado no edital, toda a documentação de comprove as informações prestadas nesse formulário de inscrição.<br>4. Esteja ciente que o preenchimento deste cadastro não significa deferimento de qualquer benefício. |   |
| <ul> <li>ATIVIDADES<br/>ESTUDANTIS</li> <li>Serviço Social<br/>Caracterização<br/>Socioeconômica</li> </ul> | Identificação     Caracterização     Situação Socioeconômica     Detalhamento     Confirmação       Formulário de Inscrição Socioeconômica     PREENCHER TODOS OS CAMPOS                                                                                                    | _ |
| () SAIR                                                                                                    | Situação de moradia do principal responsável financeiro: *       •         Situação de moradia:       •         Situação de moradia:       •         Somente preencha este campo caso, na opção anterior, tenha marcado "Outro".                                                                                                    |   |

7. Prencha todos os campos do Detalhamento de Inscrição.

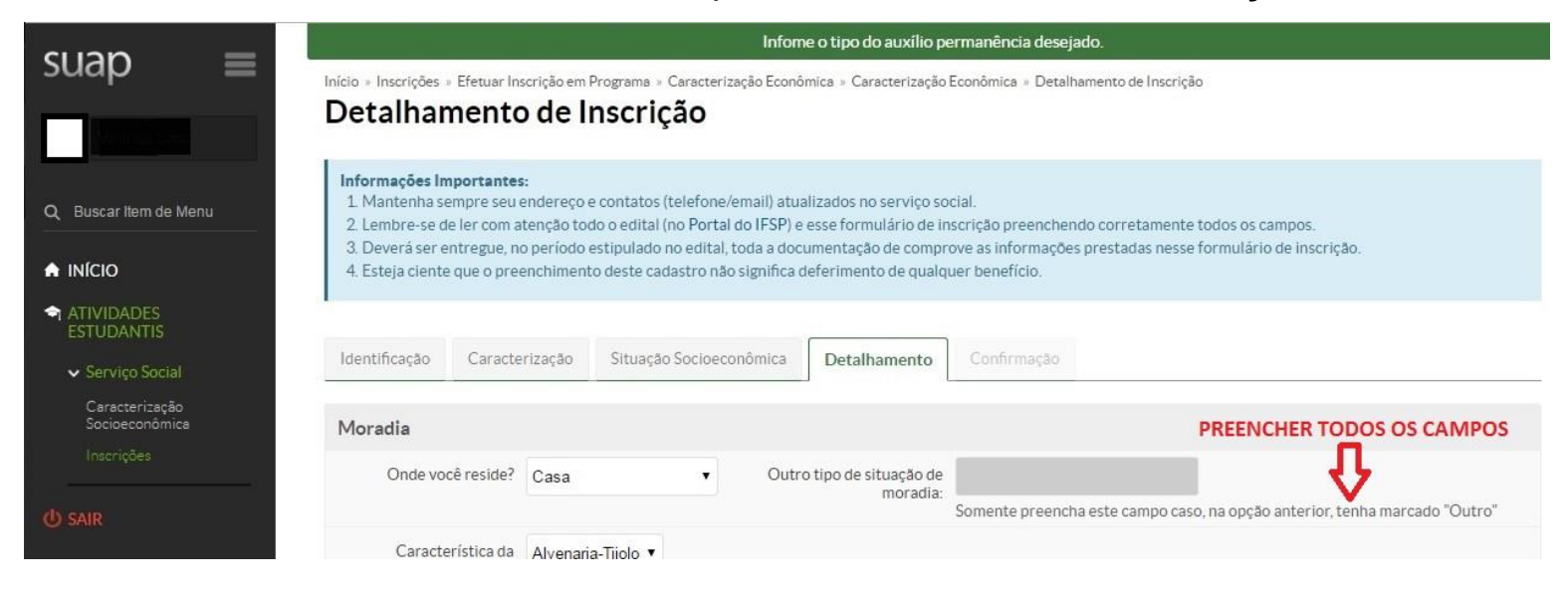

#### 8. Verifique a confirmação.

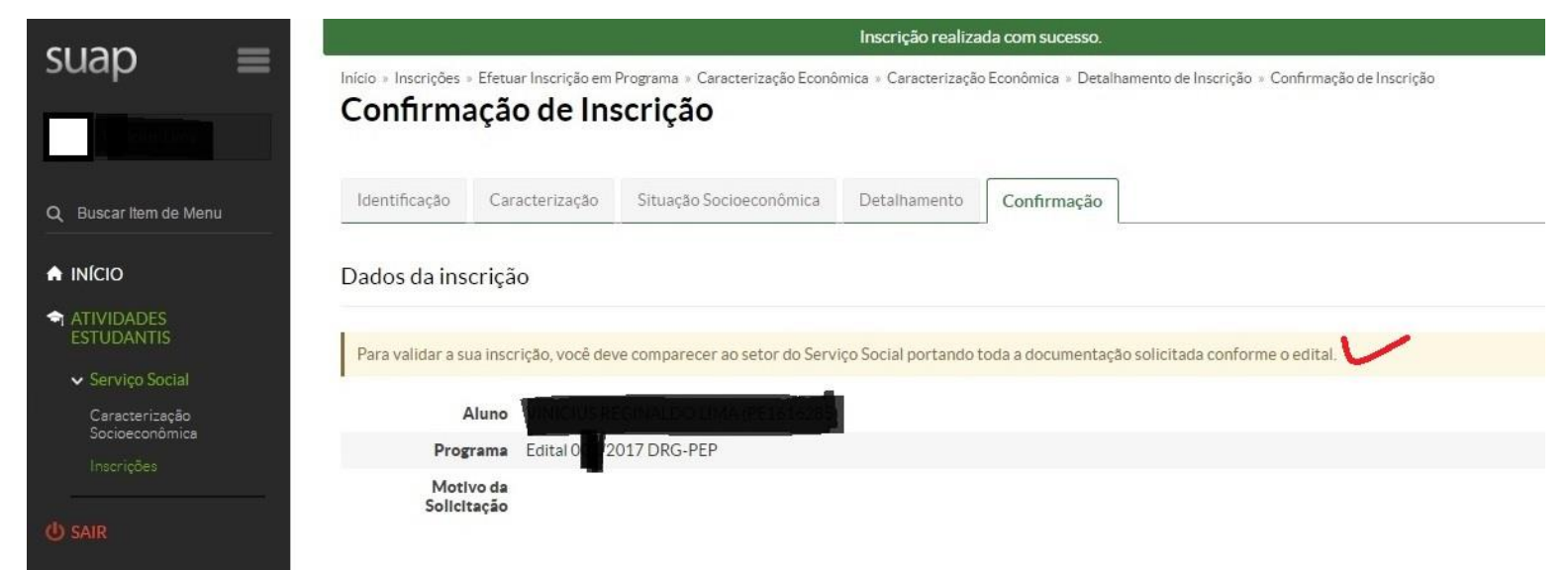